555

(F

G

CF

C,

C,

C<sup>2</sup>

G

C-

¢,

Ç,

C

Ç,

G

Çë Çë

## To add a personal group:

- 1. Right-click the Start button.
- 2. From the shortcut menu, choose Open.
- 3. In the Start Menu folder window, double-click the Programs folder icon.
- 4. Right-click an empty area of the window and choose New
- 5. From the New submenu, choose Folder.
- 6. Type the name of the new submenu, and then press ENTER
- 7. Double-click the newly created folder icon.
- 8. In the folder window for the new folder, right-click and choose New.
- 9. From the New submenu, choose Shortcut.
- 10. Use the Create Shortcut Wizard to add the desired items to the new personal group, closing the folder window when finished.

## To remove a personal group:

- 1. Right-click the taskbar.
- 2. From the shortcut menu, choose Properties.
- 3. On the Taskbar Properties dialog box, select the Start Menu Programs tab.
- 4. On the Start Menu Programs page, in the Customize Start Menu area, choose Remove.
- 5. In the Remove Shortcuts/Folders dialog box, select the desired personal group, and then choose Remove.
- 6. In the Confirm Folder Delete dialog box, choose Yes.
- 7. Choose Close.
- 8. Close the Taskbar Properties dialog box.

## To start Task Manager:

- 1. On the taskbar, right-click an empty area.
- 2. From the shortcut menu, choose Task Manager.

## To use Task Manager to switch to an application:

- 1. If necessary, open Task Manager.
- 2. In the Windows NT Task Manager window, select the Applications tab.
- 3. On the Applications page, select the desired application.
- 4. Choose Switch To.

20